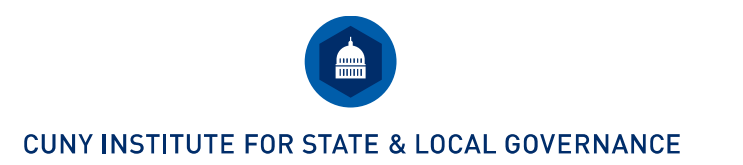

## Using the "Make a Table" Tool in DataFerrett

Note: These instructions use **Health Insurance** and **Rent Burden** as two examples of indicators that you can analyze with the "Make a Table" tool in DataFerrett. The **Health Insurance** indicator measures the percentage of people who do not have health insurance coverage, and the **Rent Burden** indicator measures the percentage of households that are rent burdened, meaning they spend more than 30 percent of household income on rent. For both of these indicators, we are comparing outcomes for different racial and ethnic groups.

- **Step 1.** Follow steps 1-9 in the DataFerrett section of CUNY ISLG's "Using American FactFinder and the DataFerrett" instruction document. You will launch DataFerrett, view variables in the American Community Survey Public Use Microdata Sample, and select the relevant Public Use Microdata Areas (PUMAs).
- Step 2. Next, you will want to select the correct weights. If you will be using person-level variables (e.g., Health Insurance), you will need the "PUMS person weight." If you will be using household-level variables (e.g., Rent Burden), you will need the "Housing Weight."

Selecting these will not weight the variables for you, they will just give you the option to weight them appropriately when using the data later, so it's fine to select both options. When you double-click on each of them, a new box will appear, and you will have to click the "Select" box and then click "OK" to add the variable to the dataset. A box will pop up letting you know that you have added the variable to your DataBasket (which just means your dataset).

| Fowse/Select Variables & Values Your highlighted variables: ACS WGTP (2006 - ) Housing Weight | OK<br>Cancel           | Variable                                                                                                    |
|-----------------------------------------------------------------------------------------------|------------------------|----------------------------------------------------------------------------------------------------|
| Select ALL Variables                                                                          |                        | match A                                                                                                    |
| 0000) Group Quarter placeholder record                                                        | Deselect<br>all values | 219 Variables returne<br>Availability Variable Label<br>2006 - current Housing Weight<br>2006 - current Age<br>2006 - current Age<br>2006 - current Ancestry categorization |

- **Step 3.** Once you have added the appropriate weights, you can go through and select any relevant variables of interest in the same way that you selected the weights. This will include both the variables that you would like to use to disaggregate the data (e.g., race, gender, disability status) and your outcomes of interest. A few things to note:
  - You will have to select race and ethnicity variables separately.
  - If you want to look at person-level and household-level variables simultaneously (e.g., race and homeownership), you will need to select the RELP or "Relationship" variable.

This variable allows you to identify the person-level characteristics of the householder in each household.

If you want additional information about a variable, you can double-click on it and see the details about how it is coded. If it is a continuous variable (e.g., age), you can see information like whether there is a cut-off (e.g., 0 means under 1 year, while 99 means 99 or older – the variable is "top-coded") or a code for missing values. For categorical variables (e.g., race), you can also see what the different categories are. There may be multiple similar variables, so you can look to see which one will best suit your needs.

For Health Insurance, select:

- HICOV (Health insurance coverage recode)
- HISP (Hispanic recode)
- RAC1P (Recoded detailed race code)

For Rent Burden, select:

- GRPIP (Gross rent as a percentage of household income past 12 months)
- HISP (Hispanic recode)
- RAC1P (Recoded detailed race code)
- RELP (Relationship)

Once you have selected all relevant variables of interest, click on Step 2 on the top of the screen.

| Introduction       | Step1 : Select Dataset & Variable Step2 : DataBasket/Download/Make A Table |
|--------------------|----------------------------------------------------------------------------|
| Select Data Types: | Microdata is data in which every record is at                              |
| ✓ MicroData        | must be added up to get the totals for each                                |

Step 4. Next, you will recode the relevant variables for your analysis. Recoding is necessary when you want to isolate, combine, or otherwise manipulate values in a variable (e.g., if you want to combine multiple racial groups into one "Other" category). To analyze both Health Insurance and Rent Burden by race and ethnicity, you will want to recode the Hispanic recode (HISP) and Recoded detailed race code (RAC1P) variables. Select HISP and click "Recode Variable."

| 😰 Data    | errett                                                                             | – 🗆 X                              |
|-----------|------------------------------------------------------------------------------------|------------------------------------|
| File Edit | View Options Special Help                                                          |                                    |
| 🖻 🖥       | HR2 🧇                                                                              |                                    |
| 2         | Introduction Step1: Select Dataset & Variable Step2: DataBasket/Download/Make A Ta | ble                                |
|           |                                                                                    | Act on Your Query:                 |
|           | $\approx$ $i$                                                                      | Recode Variable 🗡                  |
| select n  | our variables then go back to ore variables or go on to get data                   | Delete Variable(s)                 |
|           | Download Make A Table 🦇                                                            | View/Modify Variable(s)            |
|           | Current Query Variables from ACS (Public Use Microdata Sample):                    | Advanced Sql Option                |
| Name      | Variable Label Availability                                                        |                                    |
| GEOG-10   | Public Use Microdata Area (PUMA) 2012 - current                                    | Change Longitudinal Period         |
| GRPIP     | Gross rent as a percentage of household income past 12 months 2006 - current       | Add Tex Coving Time                |
| HISP      | Hispanic recode 📕 2006 - current                                                   | Add TimeSeries Time                |
| RAC1P     | Recoded detailed race code 2012 - current                                          | Merge Datasets                     |
| RELP      | Relationship 2011 - current                                                        | Herge Bataseta                     |
| WGTP      | Housing Weight 2006 - current                                                      | Save Selected Variable(s) CodeBook |
| ,         |                                                                                    | Create Multi-Variable Data Step    |
|           |                                                                                    |                                    |

Select 01 (Not Spanish/Hispanic/Latino) and click "Recode."

|   | 🛍 F     | errett Microdata Recode     | 1                       |                   |         |                 |                   |               |            | ×            |
|---|---------|-----------------------------|-------------------------|-------------------|---------|-----------------|-------------------|---------------|------------|--------------|
|   |         |                             | i                       | Recode/Regroup Va | riables | Tell me about   | reen              |               |            |              |
| l | Reco    | de 1 is label for the       | Variable Record of HISP | )                 |         |                 |                   |               |            |              |
| I | Highlig | ht the value(s) to recode/r | egroup                  |                   | Select  | Label           |                   | Values        |            |              |
| I | Value   | Description                 |                         |                   |         | 1 Not Elsewhere | Classified (nec.) | , 03, 02, 10} | 06, 05, 06 | , 00, 80, 07 |
| ł | 01      | Not Spanish/Hispanic/Latin  | 10                      | ^                 |         |                 |                   |               |            |              |
| 1 | 02      | Mexican                     |                         |                   |         |                 |                   |               |            |              |
| r | 03      | Puerto Rican                |                         |                   |         |                 |                   |               |            |              |
| 2 | 04      | Cuban                       |                         |                   |         |                 |                   |               |            |              |
| 2 | 05      | Domincan                    |                         |                   |         |                 |                   |               |            |              |
| F | 06      | Costa Rican                 |                         |                   |         |                 |                   |               |            |              |
| 1 | 07      | Guatemalan                  |                         |                   |         |                 |                   |               |            |              |
| 4 | 08      | Honduran                    |                         |                   |         |                 |                   |               |            |              |
| 1 | 09      | Nicaraguan                  |                         | ~                 |         |                 |                   |               |            |              |
| ľ |         |                             |                         |                   | <       |                 |                   |               |            | >            |
|   | Set to  | o value 1 Recode            |                         |                   |         |                 | Redefine Curr     | ent Row       |            |              |
|   |         |                             |                         | Ok                | Cancel  |                 |                   |               |            |              |

Change value label "Not Elsewhere Classified..." to "Hispanic." Change the variable name to "Hispanic." Click "OK."

| £    | ; F   | errett Microdata Recode1          |                   |                   |     |              |   |                                       | ×                           |
|------|-------|-----------------------------------|-------------------|-------------------|-----|--------------|---|---------------------------------------|-----------------------------|
|      |       |                                   | i                 | Recode/Regroup Va | ari | iable        | s | Tell me about<br>Things on the screen |                             |
| His  | par   | is label for the Variab           | le Recode of HISF | ,<br>,            |     |              |   |                                       |                             |
| Hig  | hlig  | ht the value(s) to recode/regroup | )                 |                   | ľ   | Selec        | t | Label                                 | Values                      |
| Va   | lue   | Description                       |                   |                   | 1   | $\checkmark$ | 1 | Not Spanish/Hispanic/Latino           | {01}                        |
| - 01 |       | Not Spanish/Hispanic/Latino       | 1                 | ~                 |     | $\checkmark$ | 2 | Hispanic 🦰                            | {02,03,04,05,06,07,08,09,10 |
| 02   |       | Mexican                           | ]                 |                   | Π   |              |   |                                       |                             |
| r 03 |       | Puerto Rican                      | 1                 |                   | Π   |              |   |                                       |                             |
| 04   |       | Cuban                             | ]                 |                   | Π   |              |   |                                       |                             |
| 2 05 |       | Domincan                          | ]                 |                   | Π   |              |   |                                       |                             |
| F 06 |       | Costa Rican                       | ]                 |                   | Π   |              |   |                                       |                             |
| 07   |       | Guatemalan                        |                   |                   | Π   |              |   |                                       |                             |
| 08   |       | Honduran                          |                   |                   | Π   |              |   |                                       |                             |
| 09   |       | Nicaraguan                        |                   | ¥                 | Π   | 1            |   |                                       |                             |
|      |       |                                   | ·                 |                   | 1   |              |   |                                       |                             |
| Se   | et to | value 2 Recode                    |                   |                   | 1   |              |   | Redefine Cur                          | rrent Row                   |
|      |       |                                   |                   | Ok                | С   | ancel        |   |                                       |                             |

Next, recode the Recoded detailed race code (RAC1P) variable. Recode "White alone," "Black or African American alone," and "Asian alone" (and/or other relevant groups). Change the variable name to "Race" and click "OK."

| 🜊 Ferrett Microdata Recode2                                                   |        |              |   |                                 |                      | Х |  |
|-------------------------------------------------------------------------------|--------|--------------|---|---------------------------------|----------------------|---|--|
| Recode/Regroup Variables                                                      |        |              |   |                                 |                      |   |  |
| Race is label for the Variable Recode of RAC 1P                               |        |              |   |                                 |                      |   |  |
| Highlight the value(s) to recode/regroup                                      |        | Select       |   | Label                           | Values               |   |  |
| Description                                                                   |        |              | 1 | White alone                     | {1}                  |   |  |
| White alone                                                                   | ~      | $\checkmark$ | 2 | Black or African American alone | {2}                  |   |  |
| Black or African American alone                                               |        | $\checkmark$ | 3 | Asian alone                     | {6}                  |   |  |
| American Indian alone                                                         |        | $\square$    | 4 | Not Elsewhere Classified (nec.) | { 9, 8, 7, 5, 4, 5 { |   |  |
| Alaska Native alone                                                           |        |              |   |                                 |                      |   |  |
| American Indian and Alaska Native tribes specified; or American Indian or Ala |        |              |   |                                 |                      |   |  |
| Asian alone                                                                   |        |              |   |                                 |                      |   |  |
| Native Hawaiian and Other Pacific Islander alone                              |        |              |   |                                 |                      |   |  |
| Some other race alone                                                         | $\sim$ |              |   |                                 |                      |   |  |
| < >>                                                                          |        | · /          |   |                                 |                      |   |  |
|                                                                               |        |              |   |                                 |                      |   |  |
| Set to value 4 Recode                                                         | /      |              |   | Redefine Curr                   | rent Row             |   |  |
| Ok                                                                            |        | Cancel       |   |                                 |                      |   |  |

Step 5. Recode the remaining variables for the Rent Burden analysis. For the Health Insurance analysis, no further recoding is necessary since the HICOV variable already contains the values we need: "With health insurance coverage" and "No health insurance coverage."

For **Rent Burden**, select GRPIP and click "Recode Variable." Select 0 (N/A GQ/vacant...) and click the "Recode" button directly below (make sure you don't select the "Recode" button farther down).

| Recode3 is label for the Variable Recode of GRPIP                                                                                                    |                                                                                                    |   |
|----------------------------------------------------------------------------------------------------|----------------------------------------------------------------------------------------------------|---|
| Highlight the value(s) to recode/regroup<br>Value Description<br>0 N/A (GQ/vacant/owned or being bought/occupied without rent payment/n<br>101 101% or more | Select Label Values           Values           I Not Elsewhere Classified (nec.) {0 ,101 ,Between 1 and 100 } | n |
| Set to value 1 Recode                                                                                                    |                                                                                                    |   |
| Within the range from 1 through 100                                                                                                    |                                                                                                    |   |
| Set to value 1 Recode                                                                                                    |                                                                                                    |   |

In the box called "continuous values," type "30" into the text box, so the text reads "Within the range from 1 through 30," and click "Recode."

| Recode3 is label for the Variable Recode of GRPIP                          |                                                                   |
|----------------------------------------------------------------------------|-------------------------------------------------------------------|
| Highlight the value(s) to recode/regroup                                   | Select Label                                                      |
| Description                                                                | I N/A (GQ/vacant/owned or being bought/occupied without rent paym |
| N/A (GQ/vacant/owned or being bought/occupied without rent payment/no hous | 2 Not Elsewhere Classified (nec.)                                 |
| 101% or more                                                               |                                                                   |
| < >                                                                        |                                                                   |
| Set to value 2 Recode                                                      |                                                                   |
| Within the range from 1 through 30                                         |                                                                   |
| Either:                                                                    |                                                                   |
| Set to value 2 Recode                                                      |                                                                   |
| Or:                                                                        |                                                                   |
| Subgroups repeat by                                                        |                                                                   |
| (e a by 10=0-9 10-19 )                                                     | < >>                                                              |
| Recode                                                                     | Redefine Current Row                                              |
| Ok                                                                         | Cancel                                                            |

In the right box, change label "N/A GQ/vacant..." to "N/A" and change "Not Elsewhere classified..." to "Rent Burdened." At the top left, change the variable name to "Rent Burden" and click "OK."

| Rent Burden 📕 is label for the Variable Recode of GRPIP                   |                      |
|---------------------------------------------------------------------------|----------------------|
| Highlight the value(s) to recode/regroup                                  | Select Label         |
| Description                                                               | 1 N/A                |
| N/A (GQ/vacant/owned or being bought/occupied without rent payment/no hou | 2 Between 1 and 30   |
| 101% or more                                                              | 3 Rent Burdened 📕    |
| < >                                                                       |                      |
| Set to value 3 Recode                                                     |                      |
| Within the range from 31 through 100                                      |                      |
| Either:                                                                   |                      |
| Set to value 3 Recode                                                     |                      |
| Or:                                                                       |                      |
| Subgroups repeat by                                                       |                      |
| (e.g. by 10=0-9,10-19,) Recode                                            | Redefine Current Row |
| Ok                                                                        | Cancel               |

Next, select RELP and click "Recode Variable." Select 00 (Reference person) and click "Recode." In the right box, change label "Reference person" to "Householder" and change "Not Elsewhere Classified..." to "Other." At the top left, change the variable name to "Householder." Click "OK."

| Γ | 🛍 F                      | errett Microdata Recode5                     |       |    |              |   |             | ×                           |   |
|---|--------------------------|----------------------------------------------|-------|----|--------------|---|-------------|-----------------------------|---|
| _ | Recode/Regroup Variables |                                              |       |    |              |   |             |                             |   |
| [ | House                    | holder is label for the Variable Recode of I | RELP  |    |              |   |             |                             |   |
| L | Highlig                  | ht the value(s) to recode regroup            |       | J  | Select       |   | Label       | Values                      |   |
| L | Value                    | Description                                  |       | 1  | $\checkmark$ | 1 | Householder | {00}                        |   |
| 1 | 00                       | Reference person                             | A     |    | $\checkmark$ | 2 | Other 📕     | {01,02,03,04,05,06,07,08,09 | , |
|   | 01                       | Husband/wife                                 |       |    |              |   |             |                             |   |
| 1 | 02                       | Biological son or daughter                   |       |    |              |   |             |                             |   |
| 9 | 03                       | Adopted son or daughter                      |       |    |              |   |             |                             |   |
| Y | 04                       | Stepson or stepdaughter                      |       |    |              |   |             |                             |   |
|   | 05                       | Brother or sister                            |       |    |              |   |             |                             |   |
|   | 06                       | Father or mother                             |       |    |              |   |             |                             |   |
| F | 07                       | Grandchild                                   |       |    |              |   |             |                             |   |
|   | 08                       | Parent-in-law                                | · · · |    | 1            |   |             |                             |   |
| 9 |                          |                                              |       |    |              |   |             | >                           | , |
| R | Set to                   | value 2 Recode                               | /     | 1  |              |   | Redefine C  | urrent Row                  | Í |
| R |                          |                                              | Ok    | Ca | ancel        |   |             |                             |   |

**Step 6.** Click "Make a Table" button. Click "OK" when the pop-up window appears.

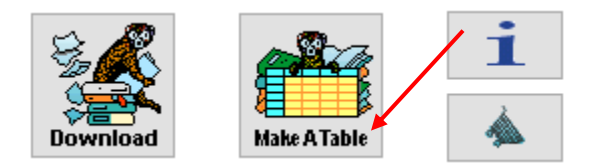

For the **Health Insurance** analysis, select and drag the recoded Hispanic variable to cell R1 in the table, and then select and drag the recoded Race variable to cell R2. Select and drag the Health insurance coverage recode variable to cell C2. Then click "GO Get Data."

| _    |         |                                       |             |                 |                 |                   |              |
|------|---------|---------------------------------------|-------------|-----------------|-----------------|-------------------|--------------|
| 4    | Fe      | rrett Tabulation                      |             |                 |                 |                   |              |
| File | e Ed    | lit Format View Options Help          |             |                 |                 |                   |              |
| i    |         | GO Get Data 🖌 🛛 🔛 🖯                   | 💱 🖄 🗖       | Al Zl 💥         | 😑 💼 🛒 📰         | <mark>※</mark> [% | % %          |
|      |         | ~                                     |             |                 |                 |                   |              |
| Pivo | ot(s) ( | car be dropped on pivot image above i | R1.         |                 |                 |                   |              |
| i7   |         | C1                                    | C2 📕        | C3              |                 | C4                | c            |
| _R1  | ×       |                                       | Total HICOV | With health ins | urance coverage | No health insurai | nce coverage |
| R2   |         | Total RECODE1                         | ?           |                 | ?               |                   | ?            |
| R3   | 1       | White alone                           | ?           |                 | ?               |                   | ?            |
| a R4 |         | Black or African American alone       | ?           |                 | ?               |                   | ?            |
| t R5 |         | Asian alone                           | ?           |                 | ?               |                   | ?            |
| R6   |         | Not Elsewhere Classified (nec.)       | ?           |                 | ?               |                   | ?            |
| , R7 | '       | Not Spanish/Hispanic/Latino           | ?           |                 | ?               |                   | ?            |
| R8   |         | White alone                           | ?           |                 | ?               |                   | ?            |
| R9   |         | Black or African American alone       | ?           |                 | ?               |                   | ?            |
| R1   | 0       | Asian alone                           | ?           |                 | ?               |                   | ?            |
| R1   | 1       | Not Elsewhere Classified (nec.)       | ?           |                 | ?               |                   | ?            |
| R1   | 2       | Hispanic                              | ?           |                 | ?               |                   | ?            |
| R1   | 3       | White alone                           | ?           |                 | ?               |                   | ?            |
| R1   | 4       | Black or African American alone       | ?           |                 | ?               |                   | ?            |
| R1   | 5       | Asian alone                           | ?           |                 | ?               |                   | ?            |
| R1   | 6       | Not Elsewhere Classified (nec.)       | ?           |                 | ?               |                   | ?            |
|      | _       |                                       |             |                 |                 |                   |              |

To analyze and save the data, copy and paste the table into Excel. You will want to focus on the race/ethnicity groups that are relevant to your analysis. In the example below, the relevant rows are White, Black, and Asian (R8, R9, R10) under the heading "Not Spanish/Hispanic/Latino," and Hispanic (R12). (*Note: You need to use the racial categories under the "Not Spanish/Hispanic/Latino" heading in order to avoid double-counting people who fall under those racial categories and are Hispanic*.) The health insurance calculation for each racial/ethnic group is the number of people with no health insurance coverage (C4), divided by the total number of people (C2), and multiplied by 100.

| الحرجا | <u>C1</u>                       | C2          | C3                             | C4                           |
|--------|---------------------------------|-------------|--------------------------------|------------------------------|
| R1     |                                 | Total HICOV | With health insurance coverage | No health insurance coverage |
| R2     | Total RECODE1                   | 8,622,806   | 7,992,563                      | 630,243                      |
| R3     | White alone                     | 3,639,488   | 3,450,491                      | 188,997                      |
| R4     | Black or African American alone | 2,104,893   | 1,963,786                      | 141,107                      |
| R5     | Asian alone                     | 1,251,827   | 1,149,973                      | 101,854                      |
| R6     | Not Elsewhere Classified (nec.) | 1,626,598   | 1,428,313                      | 198,285                      |
| R7     | Not Spanish/Hispanic/Latino     | 6,105,043   | 5,756,628                      | 348,415                      |
| R8     | White alone                     | 2,732,359   | 2,629,234                      | 103,125                      |
| R9     | Black or African American alone | 1,879,000   | 1,752,753                      | 126,247                      |
| R10    | Asian alone                     | 1,241,668   | 1,140,117                      | 101,551                      |
| R11    | Not Elsewhere Classified (nec.) | 252,016     | 234,524                        | 17,492                       |
| R12    | Hispanic                        | 2,517,763   | 2,235,935                      | 281,828                      |
| R13    | White alone                     | 907,129     | 821,257                        | 85,872                       |
| R14    | Black or African American alone | 225,893     | 211,033                        | 14,860                       |
| R15    | Asian alone                     | 10,159      | 9,856                          | 303                          |
| R16    | Not Elsewhere Classified (nec.) | 1,374,582   | 1,193,789                      | 180,793                      |
|        |                                 | 1           |                                |                              |

## Percentage of people without health insurance coverage = C4/C2 x 100

For the **Rent Burden** analysis, select and drag the recoded Hispanic variable to cell R1 in the table, and then select and drag the recoded Race variable to cell R2. Select and drag the recoded Householder variable to cell C2, and then select and drag the recoded Rent Burden variable to cell C3. A warning about different weights will appear. Click "OK."

| and a second second                              |                                 |               | ~ /  |                  |               | 1           |                     |                 |               |                                 |     |                  |               |   |
|--------------------------------------------------|---------------------------------|---------------|------|------------------|---------------|-------------|---------------------|-----------------|---------------|---------------------------------|-----|------------------|---------------|---|
| 🕌 F                                              | errett Tabulation               |               |      |                  |               |             |                     |                 |               |                                 |     |                  |               |   |
| File E                                           | dit Format View Options Help    |               |      | 11               |               |             |                     |                 |               |                                 |     |                  |               |   |
| i                                                | GO Get Data 🔒 😋 🛇               | 💱 🗠           |      | 4 7 🗶 🖂          | i 🛛 🖬         | >           | <mark>(</mark> [% ] | % 🐝 🖸           | l I           |                                 |     |                  |               |   |
|                                                  | ~                               |               | /    |                  |               |             |                     |                 |               |                                 |     |                  |               |   |
| Pivot(s) can be grouped on pivot image above R1. |                                 |               |      |                  |               |             |                     |                 |               |                                 |     |                  |               |   |
| i7                                               | C1                              | C2 🚩          | C3 🚩 | C4               | C5            | C6          | C7                  | C8              | C9            | C10                             | C11 | C12              | C13           | K |
|                                                  |                                 | Total RECODE4 |      |                  |               | Householder |                     |                 |               | Not Elsewhere Classified (nec.) |     |                  |               | I |
| R1 🖊                                             |                                 | Total         | N/A  | Between 1 and 30 | Rent Burdened | Total       | N/A                 | Between 1 and 3 | Rent Burdeneo | Total                           | N/A | Between 1 and 30 | Rent Burdeneo | đ |
| R2 🖊                                             | Total RECODE1                   | ?             | 1    | ? ?              | ° ?           |             | ? ?                 |                 | ? '           | ?                               | ? ' | ? 1              | ,<br>,        | ? |
| R3                                               | White alone                     | ?             | 1    | ? ?              | · ?           |             | ? ?                 |                 | ? 1           | ?                               | ? ' | ? ?              | ,             | ? |
| R4                                               | Black or African American alone | ?             | 1    | ? ?              | › ?           |             | ? ?                 | •               | ? 1           | ?                               | ? ' | ? 1              | ,<br>,        | ? |
| R5                                               | Asian alone                     | ?             | 1    | 2 1              | ?             |             | ? 7                 |                 | ? '           | ?                               | ? ' | ? 1              | ,<br>,        | ? |
| R6                                               | Not Elsewhere Classified (nec.) | ?             | 1    | 2 1              | · ?           |             | ? ?                 |                 | ? 1           | ?                               | ? ' | ? 1              | ,             | ? |
| R7                                               | Not Spanish/Hispanic/Latino     | ?             | 1 1  | ? ?              | ?             |             | 7 7                 |                 | ? 1           | ?                               | ? ' | ? ?              | · · · ·       | ? |
| R8                                               | White alone                     | ?             | 1    | ? ?              | ?             |             | ???                 |                 | ? 1           | ?                               | ? ' | ? 1              | · · · ·       | ? |
| R9                                               | Black or African American alone | ?             | 1    | ? ?              | ?             |             | ???                 |                 | ? 1           | ?                               | ? ' | ? 1              | · · · ·       | ? |
| R10                                              | Asian alone                     | ?             | 1    | 2 2              | ?             |             | ???                 |                 | ? 1           | ?                               | ? ' | ? 1              |               | ? |
| R11                                              | Not Elsewhere Classified (nec.) | ?             | 1    | ? ?              | ?             |             | ???                 |                 | ? 1           | ?                               | ? ' | ? ?              | · · · ·       | ? |
| R12                                              | Hispanic                        | ?             | 1    | ? ?              | ?             |             | ???                 |                 | ? 1           | ?                               | ? ' | ? 1              |               | ? |
| R13                                              | White alone                     | ?             | 1    | 2                | ?             |             | ???                 |                 | ? 1           | ?                               | ? ' | ? 1              |               | ? |
| R14                                              | Black or African American alone | ?             | 1    | 2 2              | ?             |             | ????                |                 | ? 1           | ?                               | ? ' | ? 1              |               | ? |
| R15                                              | Asian alone                     | ?             | 1    | ? ?              | ?             |             | ? ?                 |                 | ? '           | ?                               | ? ' | ? 1              |               | ? |
| R16                                              | Not Elsewhere Classified (nec.) | ?             | 1    | 2 1              | ?             |             | ? 7                 |                 | ? '           | ?                               | ? ' | ? 1              | ,             | ? |
| -                                                |                                 |               |      |                  |               |             |                     |                 |               |                                 |     |                  |               |   |

Since you are using both person-level and household-level variables, you need to make sure you have selected the correct weight. In the main menu, select "Options" > "Weighting" and make sure "WGTP" is selected. The click "GO Get Data."

| 🕌 Fer  | rrett Tabulation |      |                                    |    |                     |  |  |  |
|--------|------------------|------|------------------------------------|----|---------------------|--|--|--|
| File E | dit Format View  | Opti | ons Help                           |    |                     |  |  |  |
| i      | GO Get Data      | ~    | Automatic Totals                   |    |                     |  |  |  |
|        | ~                | ~    | Automatic Cross Variable Explosion |    |                     |  |  |  |
| C1     |                  |      | Create Thematic Maps               | C5 |                     |  |  |  |
|        |                  |      |                                    |    | DE4                 |  |  |  |
| R1     |                  |      | List Mode                          |    | nd 30 Rent Burdened |  |  |  |
| R2     | Total RECODE1    |      |                                    | _  | ???                 |  |  |  |
| R3     | White alone      |      | Average across time                |    | ???                 |  |  |  |
| R4     | Black or African |      | Cumulative                         |    | ???                 |  |  |  |
| R5     | Asian alone      |      |                                    | -  | ???                 |  |  |  |
| R6     | Not Elsewhere    |      | Percent                            | >  | ???                 |  |  |  |
| R7     | Not Spanish/His  |      |                                    | -[ | ???                 |  |  |  |
| R8     | White alone      |      | Specify Sequence                   |    | ???                 |  |  |  |
| R9     | Black or African |      | Variances                          | ,  | ???                 |  |  |  |
| R10    | Asian alone      |      | vanances                           | _  | ???                 |  |  |  |
| R11    | Not Elsewhere    |      | Weighting                          | >  | Unweighted          |  |  |  |
| R12    | Hispanic         |      |                                    |    | • WGTP ?            |  |  |  |
| R13    | White alone      |      | ??                                 |    | ?                   |  |  |  |
| R14    | Black or African | Ame  | rican alone ? ?                    |    | PWGTP ?             |  |  |  |
| DAC    | A                |      |                                    |    | 0 0                 |  |  |  |

To analyze and save the data, copy and paste the table into Excel. You will want to focus on the race/ethnicity groups that are relevant to your analysis and the data under "Householder." (As noted above, when looking at person-level and household-level variables simultaneously, you need to analyze the data by the race/ethnicity of the householder.) In the example below, the

relevant rows are White, Black, and Asian under the "Not Spanish/Hispanic/Latino" heading, and Hispanic (R8, R9, R10, and R12). The relevant columns are C6, C7, and C9. The rent burden calculation for each racial/ethnic group is the number of rent burdened householders (C9), divided by the total number of householders minus those in the N/A column (C6-C7), and multiplied by 100.

| i₽  | C1                              | C2        | C3        | C4               | C5            | C6        | C7          | C8               | C9            |  |
|-----|---------------------------------|-----------|-----------|------------------|---------------|-----------|-------------|------------------|---------------|--|
|     |                                 |           |           | Total RECODE5    |               |           | Householder |                  |               |  |
| R1  |                                 | Total     | N/A       | Between 1 and 30 | Rent Burdened | Total     | N/A         | Between 1 and 30 | Rent Burdened |  |
| R2  | Total RECODE1                   | 7,885,570 | 3,024,774 | 2,489,815        | 2,370,981     | 3,159,693 | 1,131,161   | 986,501          | 1,042,031     |  |
| R3  | White alone                     | 3,393,671 | 1,516,113 | 1,078,453        | 799,105       | 1,506,617 | 629,572     | 483,903          | 393,142       |  |
| R4  | Black or African American alone | 1,853,492 | 618,684   | 624,865          | 609,943       | 761,565   | 224,323     | 243,751          | 293,491       |  |
| R5  | Asian alone                     | 1,159,627 | 577,736   | 269,654          | 312,237       | 394,171   | 184,001     | 95,041           | 115,129       |  |
| R6  | Not Elsewhere Classified (nec.) | 1,478,780 | 312,241   | 516,843          | 649,696       | 497,340   | 93,265      | 163,806          | 240,269       |  |
| R7  | Not Spanish/Hispanic/Latino     | 5,615,659 | 2,536,907 | 1,649,952        | 1,428,800     | 2,358,510 | 970,067     | 711,581          | 676,862       |  |
| R8  | White alone                     | 2,586,078 | 1,282,433 | 779,597          | 524,048       | 1,201,471 | 546,395     | 379,469          | 275,607       |  |
| R9  | Black or African American alone | 1,654,499 | 576,414   | 543,310          | 534,775       | 686,386   | 211,174     | 214,810          | 260,402       |  |
| R10 | Asian alone                     | 1,149,739 | 572,890   | 266,335          | 310,514       | 391,760   | 182,710     | 94,329           | 114,721       |  |
| R11 | Not Elsewhere Classified (nec.) | 225,343   | 105,170   | 60,710           | 59,463        | 78,893    | 29,788      | 22,973           | 26,132        |  |
| R12 | Hispanic                        | 2,269,911 | 487,867   | 839,863          | 942,181       | 801,183   | 161,094     | 274,920          | 365,169       |  |
| R13 | White alone                     | 807,593   | 233,680   | 298,856          | 275,057       | 305,146   | 83,177      | 104,434          | 117,535       |  |
| R14 | Black or African American alone | 198,993   | 42,270    | 81,555           | 75,168        | 75,179    | 13,149      | 28,941           | 33,089        |  |
| R15 | Asian alone                     | 9,888     | 4,846     | 3,319            | 1,723         | 2,411     | 1,291       | 712              | 408           |  |
| R16 | Not Elsewhere Classified (nec.) | 1,253,437 | 207,071   | 456,133          | 590,233       | 418,447   | 63,477      | 140,833          | 214,137       |  |
|     |                                 |           |           |                  |               |           |             |                  | 1             |  |

## Percentage of households that are rent burdened = C9/(C6-C7) x 100